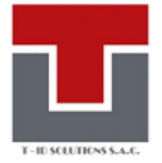

# Requisitos

- Navegadores compatibles:
  - Chrome 12 o superior
- IE Tab (Pre-Requisito para Silverlight en Chrome)
- Silverlight 5

#### Instalación del Complemento IETab

Para acceder al sistema de gestión y emisión de carnés universitarios en Chrome debe instalar complemento IETab. Haciendo click en la imagen:

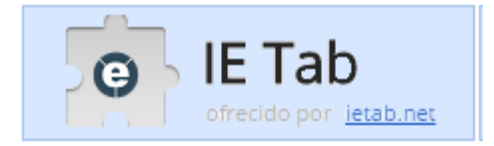

### Se abrirá la siguiente pantalla:

| Agent Log   | 🗠 Inicie Sesión - ICHECK 🧱                                        | i lop Login 🧹 Achievo                                      |                                                                                |                                                                                                    |
|-------------|-------------------------------------------------------------------|------------------------------------------------------------|--------------------------------------------------------------------------------|----------------------------------------------------------------------------------------------------|
| store       |                                                                   |                                                            |                                                                                |                                                                                                    |
|             |                                                                   |                                                            |                                                                                |                                                                                                    |
|             | Destacados                                                        |                                                            |                                                                                |                                                                                                    |
|             |                                                                   |                                                            |                                                                                |                                                                                                    |
| Θ           | IE Tab                                                            |                                                            |                                                                                | + AÑADIR A CHROME                                                                                      |
|             | ofrecido por <u>ietab.net</u> *********************************** | tividad 3.203.827 usuarios                                 |                                                                                |                                                                                                    |
|             |                                                                   | AVUDA                                                      |                                                                                |                                                                                                    |
| SCRIPCION G |                                                                   |                                                            | KELACIONADO3                                                                   |                                                                                                    |
|             |                                                                   |                                                            |                                                                                |                                                                                                    |
|             |                                                                   | IE Tab Options                                             |                                                                                | Compatible con tu dispositivo                                                                          |
|             | General options                                                   | Auto URLs                                                  |                                                                                | Mostrar páginas web usando IE en<br>una pestaña. Rápido, robusto y<br>confiable. Esta vesión es la más |
|             | Enable Auto URLs                                                  | Wildcard example: http://ww     Regular expression example | ww.microsoft.com/*<br>[prefix with 't/]: r/fix://.*                            |                                                                                                    |
|             | Show Search Box                                                   | http://www.ietab.net/io-tab-                               | documentation?hom=chromes/ Add                                                 | popular por una razón.                                                                                 |
|             | 🗄 Deable Auto-Search                                              | http://www.example.net/act<br>http://icbc*                 | head"                                                                          |                                                                                                    |
|             | E Options                                                         | tage of stepsy                                             |                                                                                | This is the most popular and robust IE                                                                 |
|             |                                                                   |                                                            | w.                                                                             | Chrome extension since 2009.                                                                           |
|             |                                                                   | Kemove                                                     |                                                                                | It exactly emulates IE by using the IE                                                                 |
|             | Auto URL Exceptions                                               | IE Compatibility Mod                                       | e                                                                              | rendering engine directly within Chrome.                                                               |
|             | Natching URLs will not be loaded in IE Tab even if<br>URL         | they match an Auto<br>7. This feature enables you to       | alled, then by default IE Tab emulates IE<br>emulate different versions of IE. | and test your web pages with different                                                                 |
|             |                                                                   | Add   Read more about these option  # IE 7 Standards Mode  | s at the it: ream bog                                                          | versions of IE (IE6, IE7, IE8, or IE9).                                                                |
|             |                                                                   | C IE 8 Standards Mode                                      | 8                                                                              | ♠ Sitio web                                                                                            |
|             |                                                                   | © IE 9 Standards Mode                                      | 8 MARE -                                                                       | Notificar uso inadecuado                                                                               |
|             |                                                                   | O IE 9 Forced Standard                                     | s Mode **                                                                      | Información adicional                                                                                  |
|             | Ramova                                                            |                                                            | ou have IE8+ installed<br>ou have IE9+ installed                               | Versión: 9.3.15.1                                                                                      |
|             |                                                                   |                                                            |                                                                                | Última actualización: 15 de marzo de 201                                                               |
|             |                                                                   |                                                            |                                                                                | Tamaño: 440KiB                                                                                         |
|             | DE ECTA EVTENICIÓNI TANAD                                         | ΙΈΝ ΗΔΝΙ ΙΙSADO                                            |                                                                                | Idiomas: ver todos (24)                                                                                |

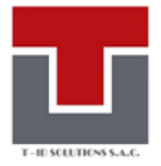

#### Hacer click en "Añadir a Chrome"

| 0 | IE Tab<br>ofrecido por <u>ietab.net</u><br>****** (12333) <u>Productividad</u> 3.203.827 usuarios | + AÑADIR A CHROME X |
|---|---------------------------------------------------------------------------------------------------|---------------------|

## Hacer click el "Añadir Extensión"

| ¿Quieres instalar "IE Tab"?                                               |  |  |  |  |  |  |
|---------------------------------------------------------------------------|--|--|--|--|--|--|
| Puede:                                                                    |  |  |  |  |  |  |
| Leer y modificar todos los datos de los<br>sitios web que visites         |  |  |  |  |  |  |
| Leer y modificar tu historial de navegación                               |  |  |  |  |  |  |
| Comunicarse con sitios web cooperativos                                   |  |  |  |  |  |  |
| Leer y modificar tus marcadores                                           |  |  |  |  |  |  |
| <ul> <li>Comunicarse con aplicaciones nativas<br/>cooperativas</li> </ul> |  |  |  |  |  |  |
| Añadir extensión Cancelar                                                 |  |  |  |  |  |  |

Ahora el navegador, contará con el botón IETAB.

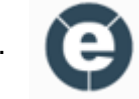

# Sistema de Emisión y Expedición de Diplomas, Grados, Títulos y otros documentos profesionales

Vaya al sitio web del Sistema de Emisión y Expedición de Diplomas, Grados, Títulos y otros documentos profesionales con Chrome. Si el sistema cumple con todos los requisitos y ha activado el complemento IETAB la aplicación se cargará:

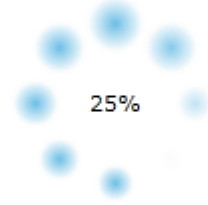

Posteriormente, la aplicación accederá a los datos desde internet. Suele tardar unos segundos dependiendo del ancho de banda de su conexión.

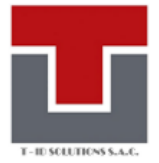

Importante: Siempre se debe activar el complemento IETAB en Chrome.

Para activar sólo se debe hacer click en el botón IETAB y automáticamente se accederá a la página.

| documentation?fr=v1                      | E 🕄 🗘 🔁 |
|------------------------------------------|---------|
| Sesión - ICHECK 🛛 🔯 iTop Login 📝 Achievo |         |

Si Silverlight no está instalado o su versión es inferior, recibirá el siguiente mensaje:

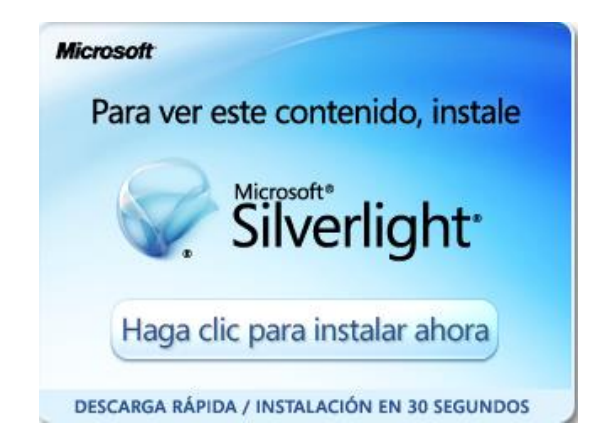

Siga las instrucciones para instalar Silverlight. Cuando finalice vaya nuevamente al sitio web.